Collegarsi al sito

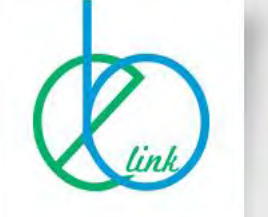

# Sei già registrato ai nostri servizi?

### LEGGERE CON ATTENZIONE PRIMA DI RICHIEDERE I RIMBORSI

Sono beneficiari delle attività e delle prestazioni a sostegno del reddito le aziende e i loro dipendenti del settore Commercio Servizi e Pubblici Esercizi che operano in provincia di Bergamo e cha applicano i contratti Terziario Distribuzione e Servizi e Pubblici Esercizi siglati da Confcommercio.

I lavoratori potranno beneficiare dei contributi delle attività e delle prestazioni dell'Ente Bilaterale se nei dodici mesi precedenti la data di inoltro della domanda dimostrano di aver versato i contributi all'Ente Bilaterale per almeno n.3 mensilità anche non consecutive.

Durante l'anno solare un lavoratore ha diritto ad ottenere al massimo n. 2 tipologie di attività/prestazioni ( la presente disposizione non viene applicata alla voce assistenza per figli disabili).

Alle prestazioni dell'Ente si potrà accedere decorsi 90 giorni dalla data di iscrizione e sino 60 giorni dalla data della disdetta dell'iscrizione proveniente dall'azienda o da quella di cessazione del rapporto di lavoro.

Nell'anno successivo non saranno accettate richieste di rimborso dell'anno precedente.

Tutte le richieste compilate e completate in ogni parte dovranno pervenire all'Ente Bilaterale entro 90 giorni dal pagamento della fattura o ricevuta fiscale con termine ultimo di presentazione entro il 31 dicembre dell'anno in corso.

| Azienda                                                                                                    | Lavoratore     |
|----------------------------------------------------------------------------------------------------|----------------|
| Codice Fiscale                                                                                                    | Codice Fiscale |
| Password                                                                                                    | Password       |
| Entra                                                                                                    | Entra          |
| Se sei un legale rappresentate per accedere ai rimborsi devi utilizzare la sezione azienda. Utilizza le stesse credenziali del servizio WebASCOM per | Registrati     |

🗅 Tutti i preferiti

Ca

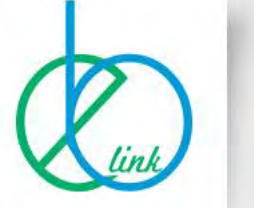

## Sei già registrato ai nostri servizi?

#### LEGGERE CON ATTENZIONE PRIMA DI RICHIEDERE I RIMBORSI

Sono beneficiari delle attività e delle prestazioni a sostegno del reddito le aziende e i loro dipendenti del settore Commercio Servizi e Pubblici Esercizi che operano in provincia di Bergamo e cha applicano i contratti Terziario Distribuzione e Servizi e Pubblici Esercizi siglati da Confcommercio.

I lavoratori potranno beneficiare dei contributi delle attività e delle prestazioni dell'Ente Bilaterale se nei dodici mesi precedenti la data di inoltro della domanda dimostrano di aver versato i contributi all'Ente Bilaterale per almeno n.3 mensilità anche non consecutive.

Durante l'anno solare un lavoratore ha diritto ad ottenere al massimo n. 2 tipologie di attività/prestazioni ( la presente disposizione non viene applicata alla voce assistenza per figli disabili).

Alle prestazioni dell'Ente si potrà accedere decorsi 90 giorni dalla data di iscrizione e sino 60 giorni dalla data della disdetta dell'iscrizione proveniente dall'azienda o da quella di cessazione del rapporto di lavoro.

Nell'anno successivo non saranno accettate richieste di rimborso dell'anno precedente.

Tutte le richieste completate in ogni parte dovranno pervenire all'Ente Bilaterale entro 90 giorni dal pagamento della fattura o ricevuta fiscale con termine ultimo di presentazione entro il 31 dicembre dell'anno in corso.

| Azienda                                                               | Lavorat |
|-----------------------------------------------------------------------|---------|
| Codice Fiscale                                                        | RSSM    |
| Password                                                              |         |
| Entra                                                                 |         |
| Se sei un legale rappresentate per accedere ai rimborsi devi utilizza | are la  |

sezione azienda. Utilizza le stesse credenziali del servizio WebASCOM pe

| avoratore        |    |          | / |  |
|------------------|----|----------|---|--|
| RSSMRA60P20H501V |    |          |   |  |
| ••••••           |    |          |   |  |
|                  | E  | Entra    |   |  |
|                  | Re | aistrati |   |  |

Nel riquadro «Lavoratore» inserire il vostro c.f. e password, se non siete registrati cliccare sul tasto «Registrati»

🗅 Tutti i preferiti

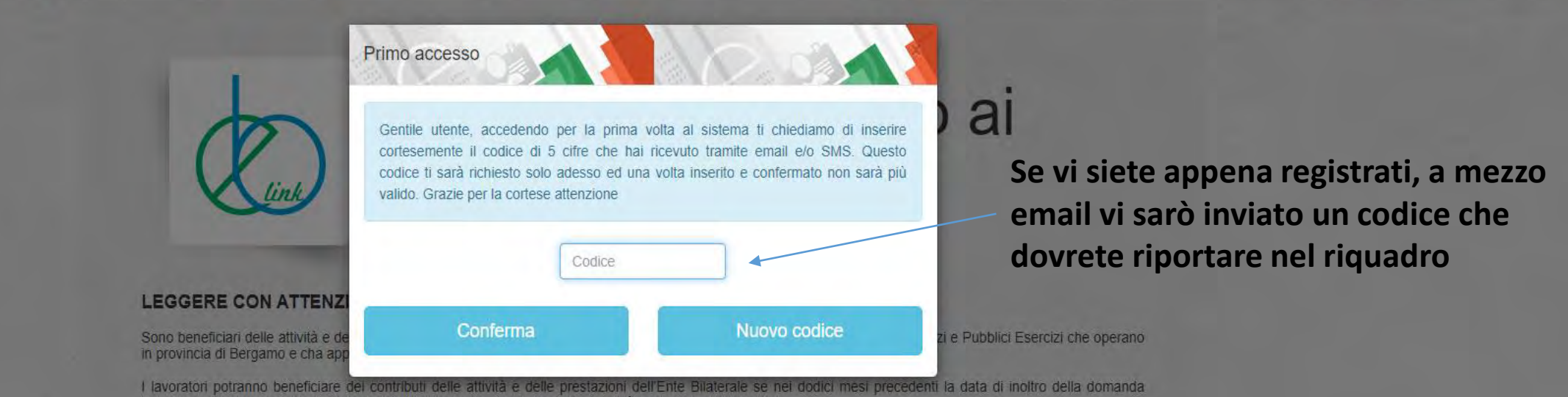

dimostrano di aver versato i contributi all'Ente Bilaterale per almeno n.3 mensilità anche non consecutive.

Durante l'anno solare un lavoratore ha diritto ad ottenere al massimo n. 2 tipologie di attività/prestazioni ( la presente disposizione non viene applicata alla voce assistenza per figli disabili).

Alle prestazioni dell'Ente si potrà accedere decorsi 90 giorni dalla data di iscrizione e sino 60 giorni dalla data della disdetta dell'iscrizione proveniente dall'azienda o da quella di cessazione del rapporto di lavoro.

Nell'anno successivo non saranno accettate richieste di rimborso dell'anno precedente.

Tutte le richieste completate e completate in ogni parte dovranno pervenire all'Ente Bilaterale entro 90 giorni dal pagamento della fattura o ricevuta fiscale con termine ultimo di presentazione entro il 31 dicembre dell'anno in corso.

| Azienda                                                                                                    | Lavoratore       |
|----------------------------------------------------------------------------------------------------|------------------|
| Codice Fiscale                                                                                                    | RSSMRA60P20H501V |
| Password                                                                                                    |                  |
| Entra                                                                                                    | Entra            |
| Se sei un legale rappresentate per accedere al rimborsi devi utilizzare la<br>sezione azienda. Utilizza le stesse credenziali del servizio WebASCOM per | Registrati       |

## Servizi EBLink

| Le tue pratiche                                                                                                    |
|----------------------------------------------------------------------------------------------------|
| ROSSI MARIO                                                                                                    |
|                                                                                                    |
| L'Ente Bilaterale a suo insidacabile giudizio, potrà in qualsiasi momento sospendere, modificare o annullare, la erogazione dei servizi: prestazioni/attività/rimborsi ai lavoratori e contributi alle imprese, in relazione agli impegni di spesa che saranno valutati compatibilmente con le disponibilità economiche e patrimoniali dell'Ente, nonchè nei limiti degli stanziamenti che, per gli stessi titoli, saranno deliberati di anno in anno.<br>Per meglio capire cosa rappresenta lo stato di una tua pratica, premi ?<br>Gentile Utente, se ancora non l'hai fatto ti preghiamo cortesemente di verificare che la tua registrazione sia stata effettuata utilizzando COGNOME NOME e non viceversa. In tal caso ti chiediamo di aggiornare il campo Intestatario raggiungibile dal voce <b>Profilo</b> . Grazie per la cortese collaborazione! |
|                                                                                                    |
| Seleziona l'anno di competenza per richiedere il tuo sussidio, l'anno è quello in cui hai sostenuto la tua spesa e premi sul tasto "Apri una nuova pratica" quando compare.                                                                                                    |
| RICORDIAMO CHE IL TERMINE ULTIMO, INDEROGABILE, DI PRESENTAZIONE DELLE RICHIESTE DI OGNI ANNO IN CORSO E' IL 31 DICEMBRE.                                                                                                    |
|                                                                                                    |
| Seleziona anno di competenza                                                                                                    |
| Cerca Q                                                                                                    |
|                                                                                                    |
| Nessun risultato trovato.                                                                                                    |
|                                                                                                    |
|                                                                                                    |
|                                                                                                    |

4+

| ← → C ଲ = ser                 | vizi.eblink.it/Dashboard/UserPractices                                                                                                    | sa 🛠 🔺 🛗 🏷 🐵 🖸 😓 🗄                                                             |
|-------------------------------|----------------------------------------------------------------------------------------------------|--------------------------------------------------------------------------------|
| 🖈 Bookmarks 📄 Login al sistem | a 📄 Enti Bilaterali 🚸 EBNT - Ente Bilatera G ┢ ebLink::Home 🧑 ebLink-Servizi::Admin 🚦 Conti, Carte, Mutui 🏧 Portale Business di 💐 - WebMail PEC -                                       | Tutti i preferi                                                                |
| Servizi EBLink                |                                                                                                    | (A.1)                                                                          |
| Pratiche                      |                                                                                                    |                                                                                |
| L Profilo                     | Le tue pratiche                                                                                                    |                                                                                |
| Moduli di richiesta           | ROSSI MARIO                                                                                                    |                                                                                |
|                               | L'Ente Dileterale e que insideschile siudizie, patrà in qualsiari momente consendere, modificare e appullare la crossizione dei convizi, prostazioni/attività/rimberei ei lavoratari    | o contributi alle impressi in relazione anli impegni di ences obe caranne.     |
| 🕒 Esci                        | valutati compatibilmente con le disponibilità economiche e patrimoniali dell' Ente, nonchè nei limiti degli stanziamenti che, per gli stessi titoli, saranno deliberati di anno in anno | e contribut alle imprese, in relazione agni impegni di spesa che saranno<br>). |

Per meglio capire cosa rappresenta lo stato di una tua pratica, premi 🔞

Gentile Utente, se ancora non l'hai fatto ti preghiamo cortesemente di verificare che la tua registrazione sia stata effettuata utilizzando COGNOME NOME e non viceversa. In tal caso ti chiediamo di aggiornare il campo Intestatario raggiungibile dalla voce Profilo. Grazie per la cortese collaborazione!

Seleziona l'anno di competenza per richiedere il tuo sussidio, l'anno è quello in cui hai sostenuto la tua spesa e premi sul tasto "Apri una nuova pratica" quando compare.

RICORDIAMO CHE IL TERMINE ULTIMO, INDEROGABILE, DI PRESENTAZIONE DELLE RICHIESTE DI OGNI ANNO IN CORSO E' IL 31 DICEMBRE.

| Seleziona anno di competenza         |                     | *             |
|--------------------------------------|---------------------|---------------|
| Seleziona anno di competenza<br>2024 |                     |               |
| Nessun risultato trovato.            | *                   |               |
|                                      | Nella casella «sele | eziona anno ( |

sull'anno

## Servizi EBLink

## Pratiche

Profilo

## 🕑 Moduli di richiesta

### 

🕩 Esci

## Le tue pratiche

**ROSSI MARIO** 

L'Ente Bilaterale a suo insidacabile giudizio, potrà in qualsiasi momento sospendere, modificare o annullare, la erogazione dei servizi: prestazioni/attività/rimborsi ai lavoratori e contributi alle imprese, in relazione agli impegni di spesa che saranno valutati compatibilmente con le disponibilità economiche e patrimoniali dell' Ente, nonchè nei limiti degli stanziamenti che, per gli stessi titoli, saranno deliberati di anno in anno. Per meglio capire cosa rappresenta lo stato di una tua pratica, premi ? Gentile Utente, se ancora non l'hai fatto ti preghiamo cortesemente di verificare che la tua registrazione sia stata effettuata utilizzando COGNOME NOME e non viceversa. In tal caso ti chiediamo di aggiornare il campo Intestatario raggiungibile dalla voce Profilo. Grazie per la cortese collaborazione!

Seleziona l'anno di competenza per richiedere il tuo sussidio, l'anno è quello in cui hai sostenuto la tua spesa e premi sul tasto "Apri una nuova pratica" quando compare.

RICORDIAMO CHE IL TERMINE ULTIMO, INDEROGABILE, DI PRESENTAZIONE DELLE RICHIESTE DI OGNI ANNO IN CORSO E' IL 31 DICEMBRE.

| 2024                      |   | ~       | Apri una nuova pratica                                                      |
|---------------------------|---|---------|-----------------------------------------------------------------------------|
| Cerca                     | Q |         | 1                                                                           |
| Nessun risultato trovato. |   |         |                                                                             |
|                           |   | Dopo av | er cliccato su «Apri una nuova pratica»,<br>cliccare nell'apposito riguadro |

| rvizi EBLink        |                                                                                                    |                                                                                                    | - |
|---------------------|----------------------------------------------------------------------------------------------------|----------------------------------------------------------------------------------------------------|---|
| Pratiche            |                                                                                                    | Scegli una pratica per l'anno 2024                                                                                                    |   |
| Profilo             | Le tue pratiche                                                                                                    | Seleziona dalla tendina sottostante il tipo di pratica che vuoi richiedere e segui le                                                                                                    |   |
| Moduli di richiesta | ROSSI MARIO                                                                                                    | indicazioni a schermo.                                                                                                    |   |
| Convenzioni<br>Esci | L'Ente Bilaterale a suo insidacabile giudizio, potrà in qual-<br>valutati compatibilmente con le disponibilità economiche e<br>Per meglio capire cosa rappresenta lo stato di una tua pra | ASILI NIDO FINO A 12000 ISEE (LavoratoreCommercio)                                                                                                    |   |
|                     | Gentile Utente, se ancora non l'hai fatto ti preghiamo con<br>voce <b>Profilo</b> . Grazie per la cortese collaborazione!<br>Seleziona l'anno di competenza per richiedere il tuo suss    | ASILI NIDO OLTRE A 12000 ISEE (LavoratoreCommercio)<br>CONCORSO SPESE ASSUNZIONE REGOLARE DI BADANTI (LavoratoreCommercio)<br>MALATTIA OLTRE 180° GIORNO (LavoratoreCommercio)<br>MENSA OLTRE I 12000 ISEE (LavoratoreCommercio)<br>MENSA SCOLASTICA FINO A 12000 ISEE (LavoratoreCommercio) |   |
|                     | RICORDIAMO CHE IL TERMINE ULTIMO, INDEROGAE                                                                                                    | RIMBORSO A SOSTEGNO DEL CARO ENERGIA E GAS ISEE FINO A € (LavoratoreCommercio)<br>RIMBORSO A SOSTEGNO DEL CARO ENERGIA E GAS ISEE OLTRE A (LavoratoreCommercio)<br>SPESE LIBRI DI TESTO AL LAVORATORI (LavoratoreCommercio)                                                                  |   |
|                     | 2024                                                                                                    | SPESE LIBRI DI TESTO PERI FIGLI LAV. FINO 12000 ISEE (LavoratoreCommercio)<br>SPESE LIBRI DI TESTO PERI FIGLI LAV. OLTRE 12000 ISEE (LavoratoreCommercio)<br>SPESE SANITARIE PER FIGLI DISABILI (LavoratoreCommercio)<br>SPESE TRASPORTO LAVORATORI (LavoratoreCommercio)                    |   |
|                     | Cerca                                                                                                    | TRASPORTO FIGLI FINO A 12000 ISEE (LavoratoreCommercio) TRASPORTO FIGLI OLTRE 12000 ISEE (LavoratoreCommercio)                                                                                                    |   |
|                     | Nessuri risultato trovato.                                                                                                    |                                                                                                    |   |

Se

æ

4

B

E.

Selezionare la tipologia di sussidio che dovrete richiedere

A Pratiche

🛓 Profilo

C Moduli di richiesta

</>
</>
</>
Convenzioni

C Esci

## Le tue pratiche

**ROSSI MARIO** 

L'Ente Bilaterale a suo insidacabile giudizio, potrà in qual valutati compatibilmente con le disponibilità economiche e Per meglio capire cosa rappresenta lo stato di una tua pri Gentile Utente, se ancora non l'hai fatto ti preghiamo corte voce **Profilo**. Grazie per la cortese collaborazione!

Seleziona l'anno di competenza per richiedere il tuo suss

RICORDIAMO CHE IL TERMINE ULTIMO, INDEROGAI

Scegli una pratica per l'anno 2024

Seleziona dalla tendina sottostante il tipo di pratica che vuoi richiedere e segui le indicazioni a schermo.

SPESE LIBRI DI TESTO AI LAVORATORI (LavoratoreCommercio)

## SPESE LIBRI DI TESTO AI LAVORATORI

Ai lavoratori studenti (purché non aggiudicatari di altre borse di studio o contributi regionali o statali o altri Enti ) che frequentino corsi di scuola di secondo grado, universitaria e di qualificazione professionale statale o legalmente riconosciuta, della durata minima di tre anni, sarà riconosciuto un contributo annuo di Euro 300,00, per un massimo di cinque anni, quale concorso spese per l'acquisto dei testi scolastici/app didattiche per tablet prescritte dalla scuola

Seleziona

nborsi ai lavoratori e contributi alle imprese, in relazione agli impegni di spesa che saranno rati di anno in anno.

e non viceversa. In tal caso ti chiediamo di aggiornare il campo Intestatario raggiungibile dalla

do compar

×

v

Apri una nuova pratica

Nessun risultato trovato.

2024

Una volta selezionato il sussidio, cliccare su «SELEZIONA»

## Pratiche

- 🛓 Profilo
- 🗹 Moduli di richiesta
- </>
  </>
  </>
  </>
  </>
  </>
  </>
- 🕩 Esci

## Le tue pratiche

## ROSSI MARIO

L'Ente Bilaterale a suo insidacabile giudizio, potrà in qua valutati compatibilmente con le disponibilità economiche Per meglio capire cosa rappresenta lo stato di una tua pr Gentile Utente, se ancora non l'hai fatto ti preghiamo con voce **Profilo**. Grazie per la cortese collaborazione! Richiesta pratica

Informazioni

NON DEL GENITORE.

Beneficiario

Documenti

NEL CASO SI RICHIEDANO I SUSSIDI PER I FIGLI (LIBRI, MENSA, TRASPORTI,

ASILO NIDO, DISABILI) INDICARE QUI SOTTO I DATI ANAGRAFICI DEL FIGLIO/A

PER TUTTI GLI ALTRI SUSSIDI I DATI SONO DEL LAVORATORE RICHIEDENTE O

LEGGERE ATTENTAMENTE PRIMA DI INSERIRE I DATI RICHIESTI:

PER L'IBAN, INVECE, INDICARE QUELLO DEL GENITORE.

Seleziona l'anno di competenza per richiedere il tuo sussi

| 2024                      |  |
|---------------------------|--|
| Cerca                     |  |
| Nessun risultato trovato. |  |

| Codice<br>Fiscale | RSSMRA60P20H501V |        |
|-------------------|------------------|--------|
| oggetto           | ROSSI MARIO      |        |
| Nascita           | 20/09/1960       |        |
| Sesso             | М                | Ŷ      |
| IBAN              |                  |        |
| ndicare l'in      | nporto richiesto |        |
| mporto            | €                |        |
| ndietro           |                  | Avanti |

nborsi ai lavoratori e contributi alle imprese, in relazione agli impegni di spesa che saranno rati di anno in anno.

e non viceversa. In tal caso ti chiediamo di aggiornare il campo Intestatario raggiungibile dalla

do compare

X

## Apri una nuova pratica

Nella sezione «Beneficiario», inserire i dati richiesti

#### 

### ★ Bookmarks 📋 Login al sistema 📋 Enti Bilaterali 🚸 EBNT - Ente Bilatera... 😋 📩 ebLink::Home 🧑 ebLink-Servizi::Admin 🚦 Conti, Carte, Mutui... 🏧 Portale Business di... 🔌 - WebMail PEC -

co 🖈 🔺 🌦 🍉 🖸 👘

🗅 Tutti i preferi

| Servizi EBLink                                                             |                                                                                                    |                                                                                                    | A.*                                                                                                    |
|----------------------------------------------------------------------------|----------------------------------------------------------------------------------------------------|----------------------------------------------------------------------------------------------------|----------------------------------------------------------------------------------------------------|
| 2 Pratiche                                                                 |                                                                                                    | Richiesta pratica                                                                                                    | ×                                                                                                    |
| A Profilo                                                                  | Le tue pratiche                                                                                                    | Informazioni Beneficiario Documenti                                                                                                    |                                                                                                    |
| <ul> <li>Moduli di richiesta</li> <li>Convenzioni</li> <li>Esci</li> </ul> | ROSSI MARIO<br>L'Ente Bilaterale a suo insidacabile giudizio, potrà in qual<br>valutati compatibilmente con le disponibilità economiche e<br>Per meglio capire cosa rappresenta lo stato di una tua pri<br>Gentile Utente, se ancora non l'hai fatto ti preghiamo corti<br>voce Profilo. Grazie per la cortese collaborazione! | <ul> <li>Carica le pagine dei documenti richiesti nelle sezioni arancioni, premendo tasto verde "+"</li> <li>Puoi eliminare le singole pagine premendo sul tasto rosso "x"</li> <li>Se ad esempio il documento richiesto è di 3 pagine ed hai quindi 3 file, do premere per tre volte sul tasto verde "+" caricando di volta in volta la pagir corrispondente</li> </ul> | sul<br>mborsì ai lavoratori e contributi alle imprese, in relazione agli impegni di spesa che saranno<br>erati di anno in anno.<br>e non viceversa. In tal caso ti chiediamo di aggiornare il campo <b>Intestatario</b> raggiungibile dalla |
|                                                                            | Seleziona l'anno di competenza per richiedere il tuo suss<br>RICORDIAMO CHE IL TERMINE ULTIMO, INDEROGAE                                                                                                    | Documenti 2024_EBC L6 Libri di testo lavoratori +                                                                                                    | ando compare.                                                                                                    |
|                                                                            | 2024                                                                                                    | Indietro                                                                                                    | Salva Apri una nuova pratica                                                                                                    |
|                                                                            | Cerca<br>Nessun risultato trovato.                                                                                                    |                                                                                                    |                                                                                                    |
|                                                                            | Nella sezione «Docu                                                                                                    | umenti», cliccando il simbolo + allegare il Modul                                                                                                    | lo di richiesta e tutta la                                                                                                    |

documentazione riportata su tale documento, alla fine della procedura cliccare SALVA, la vostra pratica sarà inviata al sistema. Riceverete un'email al termine della procedura